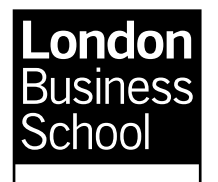

# **ISD** Library

Month The

# Datastream Advance for Office (AFO)

## Contents

| Topic<br>DS coverage<br>DS platforms<br>Excel add-in<br>Types of request<br>Preliminaries<br>Time series requests<br>Company accounts | Technique<br>Using the request screen<br>Searching for series codes/mnemonics<br>Searching for a datatype | Page<br>2<br>2<br>2<br>2<br>2<br>3<br>3<br>4<br>5<br>6 |
|----------------------------------------------------------------------------------------------------|----------------------------------------------------------------------------------------------------|--------------------------------------------------------|
| requests                                                                                                    | Selecting an accounts format                                                                              | 6                                                      |
| Static requests                                                                                                    | Using lists                                                                                               | 7<br>7<br>7                                            |

Notes:

DS Navigator is the name DS gives to the code and mnemonic look-up system.

DS calls a set of data over time a series.

The collections of particular series (i.e. equities, indices, bonds, macro-economics) are called **data categories.** You can see the list of data categories by pointing to the  $\rightarrow$  on the Data Category line of the DS Navigator screens.

DS calls a search request for cross-section data a static search .

# Datastream coverage

Datastream is a large database of financial, company and economic data covering:

- All international markets
- Current and historical data
- Financial data for market prices, indexes, and interest rates
- Company data for accounts and business ratios
- Company data can be analysed at the company or market level
- Economic data with macro-economic indicators, trade statistics, prices, and industrial and consumer statistics.

## Datastream platforms

You can access Datastream via three different platforms. **DS Advance for Office** is the simplest to use and works well when the requirement is to download time series or cross-section data. **DS Advance** has much more functionality and more programs, and is fairly intuitive to use.

# Excel add-in

The DS-AFO Excel add-in allows you to collect your Datastream data while working within Excel. Unlike DS-Windows, it is not necessary to set up a program to capture data, since you can immediately save the Excel worksheet.

You can opt for your data to be 'embedded' so that it can be updated or refreshed when you next open the worksheet.

All AFO worksheets can be pasted into a Word document or PowerPoint.

## Types of search requests

There are three main searching options.

- Time Series Requests are used to look at data over a time period, including current values.
- Company Accounts Requests are specifically for accounting data. *Please note The Company Accounts request is now hidden under the Manage Requests heading*
- Static Data Requests are for market data at a particular date.

## Starting a request

| Open   | Excel and click on the Datastream-AFO button.                        |
|--------|----------------------------------------------------------------------|
| ensure | that when you open a search, you have checked the <b>Options</b> for |
|        | embedding and other controls, that you require.                      |
| ensure | that you either open a new sheet, or position your cursor at an      |
|        | appropriate place to display the data                                |

## a) Time Series Requests

You need to input the following items in the search box for all times series requests a series mnemonic an appropriate datatype (unless you want to accept the default, which, in the case of equities, is the share price) the time period or range of dates

Series

frequency of observations

| This is what th | e search input screen looks                                                                                                    | s like                                                                                         |                                                                     | selection                                  |
|-----------------|----------------------------------------------------------------------------------------------------|------------------------------------------------------------------------------------------------|---------------------------------------------------------------------|--------------------------------------------|
| Company code    | ie Series Request                                                                                                    | Box for Datatypes                                                                              |                                                                     | ×                                          |
|                 | Series/Lists                                                                                                    | Chart<br>ist                                                                                   | Find Series                                                         | List picker<br>(for pre-<br>defined lists) |
| Time<br>period  | Datatypes/<br>Expressions <b>f</b> x                                                                                                    |                                                                                                | Datatypes                                                           |                                            |
|                 | Stat Date 27                                                                                                    | Frequency Daily                                                                                | Fr Fr                                                               | equency                                    |
|                 | <ul> <li>Display Custom Header Edit.</li> <li>Display <u>R</u>ow Titles</li> <li>Display <u>C</u>olumn Titles</li> <li>Display Headings</li> <li>Iranspose Data</li> <li>Display Code</li> <li>Display Currency</li> <li>Display Latest Value First</li> <li>Hyperlink to Series Metadata</li> <li>Hunetink to Datature Definition</li> </ul> | Display Expression<br>1st Series<br>Description<br>Display DataType<br>Description<br>Mnemonic | <ul><li>Embed</li><li>Auto Refresh</li><li>Visible Button</li></ul> |                                            |
|                 | <u>H</u> elp Default Options                                                                                                    |                                                                                                | <u>S</u> ubmit Can                                                  | cel                                        |
| Spreadsheet     | control options                                                                                                    |                                                                                                | Button to start requ                                                | est                                        |

#### Example 1:

How to find the daily share price for Tesco plc for the last year (Using the search screen)

- *choose* the time series search
- *click* the Series Selection icon
- *select* Equities as a data category. *We generally recommend that you use the Advanced search option rather than the simple search*

| type<br>click<br>click | the company's name in the first Find box<br>Search<br>on the DS mnemonic code for the Equity you need to add it to the<br>search |
|------------------------|----------------------------------------------------------------------------------------------------|
| leave                  | the Datatype box blank                                                                                                    |
| type                   | -1Y in the Start date box                                                                                                    |
| select                 | Daily from the drop-down menu in the frequency list                                                                              |

#### Example 2:

# How to obtain the monthly value of the FTSE share price index since January 2000. (Using the DS Navigator)

| choose | the Time Series search                                           |
|--------|------------------------------------------------------------------|
| click  | on the Series Selection icon;                                    |
| select | Equity Indices as the data category. Switch to Advanced search.  |
| type   | part of the index name in the Name – Contains box;               |
| click  | on the DS mnemonic to select it. The price is again the default. |
| enter  | 01/01/00 in the Start Date box (i.e. DD/MM/YY);                  |
| choose | Monthly from the drop-down list as the Frequency.                |

The Series selection box within the Datastream Navigator looks like this

| Select the data category                     | Type the name i search box | n the first                                                                      |
|----------------------------------------------|----------------------------|----------------------------------------------------------------------------------|
| Datastream Navinato                          |                            |                                                                                  |
| Series Search                                |                            |                                                                                  |
| Datastream Navigator                         |                            |                                                                                  |
| Data Category: @ Equity indice               | s 🗎                        |                                                                                  |
| Advanced Search                              |                            |                                                                                  |
| Name Contains<br>And Contains                |                            | Search Now<br>Reset All Criteria                                                 |
| DS Mnemonic Contains                         |                            | Search Operator to use with multiple values for                                  |
| Market Equals                                |                            | one field And 🤨 OR 🔍 🤕                                                           |
| Base Date<br>(dd/mm/yyyy) Before             |                            | Changes on Datastream<br>Charting 2.6 releases to all users - 23rd<br>March More |
| Currency                                     |                            |                                                                                  |
| Source Equals                                |                            |                                                                                  |
| Status 🗌 All 🔽 Active 🗋 Dead                 | Suspended                  |                                                                                  |
| Datatype                                     |                            |                                                                                  |
| Datatype Base<br>Date Before<br>(dd/mm/yyyy) |                            |                                                                                  |
| headline 🔽 All 🗌 Yes 🗋 No                    |                            |                                                                                  |
|                                              |                            | Enable Preferences                                                               |

The results of the code search look like this

| 6 Dat    | astream Navigator                              |                          |                                                                                                    |               |                |             |                      |                                                      |           |          |          |            |
|----------|------------------------------------------------|--------------------------|----------------------------------------------------------------------------------------------------|---------------|----------------|-------------|----------------------|------------------------------------------------------|-----------|----------|----------|------------|
| Seri     | es Search                                      |                          |                                                                                                    |               |                |             |                      |                                                      |           |          | Charting | Help Brows |
| Da       | tastream Navi                                  | gator                    |                                                                                                    |               |                |             |                      |                                                      |           |          |          | 0          |
| 0        | Data Catogory 🙆 E                              | auitu indicor 🔊          |                                                                                                    |               |                |             |                      |                                                      |           |          |          | 100        |
|          | Data Category. C                               | quity mulces             | _                                                                                                    |               |                |             |                      |                                                      |           |          |          |            |
| Back     | Jits for Advanced Search<br>To Search Criteria | : Name contains ftse 100 |                                                                                                    |               |                |             |                      |                                                      |           |          |          | Di         |
|          | Name 🔺 🕈                                       | All Results              |                                                                                                    | DS Mnemonic 🔊 | Market ≞⊽      | Base Date 🔍 | Currency 🗚 🖤         | Datatypes                                            | Source AT | Status 🔊 | Type 🛝 🖤 | IBES Agg   |
| 16       | FTSE 100                                       |                          | 🗖 💽                                                                                                    | FTSE100       | United Kingdom | Jan 31 1978 | United Kingdom Pound | PI-0178 RI-1285 MV-1285 DY-1285 PE-0693 VO-1086 more | FTSE      | Active   | Other    | @:UKFT10   |
| 14       | FTSE 100 (10.00 HRS)                           |                          |                                                                                                    | 00TC10        | United Kingdom | Aug 3 1990  | United Kingdom Pound | PI-0890 more                                         | FTSE      | Active   | Other    |            |
| 14       | FTSE 100 (12.00 HRS)                           |                          | □      □     □     □     □     □     □     □     □     □     □     □     □     □     □     □     □     □     □     □     □     □     □     □     □     □     □     □     □     □     □     □     □     □     □     □     □     □     □     □     □     □     □     □     □     □     □     □     □     □     □     □     □     □     □     □     □     □     □     □     □     □     □     □     □     □     □     □     □     □     □     □     □     □     □     □     □     □     □     □     □     □     □     □     □     □     □     □     □     □     □     □     □     □     □     □     □     □     □     □     □     □     □     □     □     □     □     □     □     □     □     □     □     □     □     □     □     □     □     □     □     □     □     □     □     □     □     □     □     □     □     □     □     □     □     □     □     □     □     □     □     □     □     □     □     □     □     □     □     □     □     □     □     □     □     □     □     □     □     □     □     □     □     □     □     □     □     □     □     □     □     □     □     □     □     □     □     □     □     □     □     □     □     □     □     □     □     □     □     □     □     □     □     □     □     □     □     □     □     □     □     □     □     □     □     □     □     □     □     □     □     □     □     □     □     □     □     □     □     □     □     □     □     □     □     □     □     □     □     □     □     □     □     □     □     □     □     □     □     □     □     □     □     □     □     □     □     □     □     □     □     □     □     □     □     □     □     □     □     □     □     □     □     □     □     □     □     □     □     □     □     □     □     □     □     □     □     □     □     □     □     □     □     □     □     □     □     □     □     □     □     □     □     □     □     □     □     □     □     □     □     □     □     □     □     □     □     □     □     □     □     □     □     □     □     □     □     □     □     □     □     □     □     □     □     □     □     □     □     □     □     □     □     □     □     □     □     □     □     □ | FOOTC12       | United Kingdom | Aug 3 1990  | United Kingdom Pound | PI-0890 more                                         | FTSE      | Active   | Other    |            |
| 14       | FTSE 100 (14.00 HRS)                           |                          |                                                                                                    | FOOTC14       | United Kingdom | Aug 3 1990  | United Kingdom Pound | PI-0890 more                                         | FTSE      | Active   | Other    |            |
| <b>L</b> | FTSE 100 (16.00 HRS)                           |                          |                                                                                                    | FOOTC16       | United Kingdom | Aug 3 1990  | United Kingdom Pound | PI-0890 more                                         | FTSE      | Active   | Other    |            |
| 1 14     | FTSE 100 (E)                                   |                          |                                                                                                    | FTSE10E       | United Kingdom | Jan 4 1999  | Euro                 | PI-0199 RI-0199 MV-0199 more                         | FTSE      | Active   | Other    |            |
|          |                                                | -                        |                                                                                                    |               |                |             |                      |                                                      |           |          |          |            |
| C<br>fo  | lick on the<br>r the inde                      | e DS mn<br>x require     | emor<br>ed                                                                                                    | nic           |                |             |                      |                                                      |           |          |          |            |

Then, the completed search box will look like this. Complete and submit the request.

| ne Series Request                     |                   |   |
|---------------------------------------|-------------------|---|
| - Request Details                     |                   |   |
| Series/Lists 📝 FTSE100                | Find Series       |   |
| Display Data As M<br>TS for each item | rt 📃              |   |
| Datatypes/<br>Expressions             | ▼ Datatypes       | 8 |
| <b>\$</b>                             | <b>%</b> )        |   |
|                                       |                   |   |
| Start Date 01/01/00                   | Frequency Monthly |   |
| End Date                              |                   |   |

#### Example 3:

#### How to obtain the PE ratio for PepsiCo (Using Datatypes)

*Follow* the instructions in Example 1 to select the Company.

*click* the Datatype mnemonic picker

(The PE ratio is an example of what Datastream calls a datatype. Datatypes give you information on specific variables for a company or other entity. Datatypes are specific to a data category e.g. an equity or index)

*click* the type of search you are doing (i.e. Time series or Static request)

*select* the group of datatypes

(Datatypes are grouped in various ways. Usually, the best way is to choose the group called key datatypes first. You can search by looking for the name or part of the name of the variable (e.g. price or return). If the variable is not available as a key datatype, choose another group).

*click* on the mnemonic for the datatype you have chosen

The Datatype mnemonic picker screen within DS Navigator looks like this

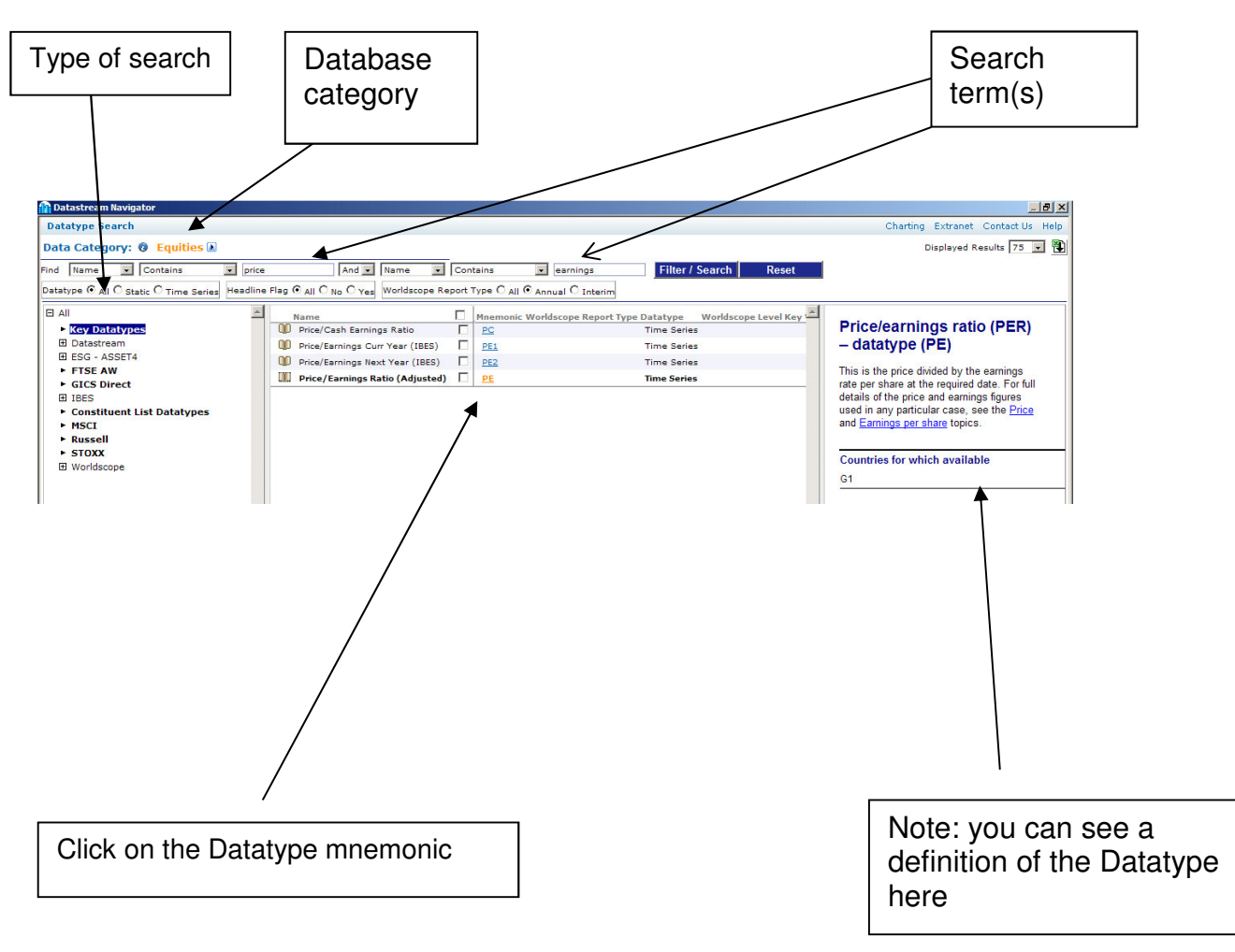

- Note: The following are all valid datatypes Market indicators like prices, market value and volume of trades Accounting variables like turnover, profit and flow of funds Business ratios like return on capital, shareholders' equity and earnings per share.
- Remember: To use Worldscope data items and not Datastream data items. DS items are only a partial set of all codes, and are no longer maintained by DS.

Note: you can now see all the datatypes associated with a particular entity on the results page of a Navigator search. Click on more for the full list and start dates.

## **b)** Company Accounts Requests

First click on Manage Requests and then select Company Accounts Request. You will need to enter the following items in the search box for all company accounts requests

- the Datastream company code
- a format code
- the time period

Note: the Annualise box is optional. It allows you to set up a standard 12 months accounting period across all the reporting periods in your year range.

#### Example 4: How to download the P&L accounts for BP for the last five years.

selectthe Company Accounts Request.enterthe Company Code in the Series Selection box.selecta Format code by clicking on the Format Code Pickersetthe time period in the normal way.

The Company Accounts Request screen looks like this

| Company code                                                                                                    | Series selection                                                                                                    |                                          |
|----------------------------------------------------------------------------------------------------|----------------------------------------------------------------------------------------------------|------------------------------------------|
|                                                                                                    |                                                                                                    | List picker                              |
| Company Accounts Request  Request Details  Series/Lists  Format  Start Date  End Date  Options                                                                                                    | Find Series<br>Find Series<br>Annualise                                                                                                    | Format code<br>picker                    |
| <ul> <li>Display Custom Header</li> <li>Display <u>Bow Titles</u></li> <li>Display <u>Column Titles</u></li> <li>Display Headings</li> <li>Iranspose Data</li> <li>Display Code</li> <li>Display Currency</li> <li>Display Latest Value First</li> </ul> | Display Expression       Image: Embed         Image: Description       Image: Auto Refresh         Image: Description       Image: Visible Button         Display DataType       Image: Description         Image: Description       Image: Description         Image: Description       Image: Descripticon         Image: Descripti | Default date<br>range can be<br>extended |
| Help Default Options                                                                                                    | <u>S</u> ubmit Cancel                                                                                                    |                                          |

#### Notes:

Company accounts requests works for a list of companies as well as single equities. You use the List picker to find the code for the list. This is described in the section below on Static requests.

In April 2004 Datastream changed from its own accounts data to WorldScope data. This affected the actual accounts items (i.e. the lines in the accounts) and the report formats (i.e. income statement, balance sheet, funds statement and ratios).

You are able to choose a Format code from this screen.

| 📲 Company Accounts Format Code Picker                                  | ×                  |
|------------------------------------------------------------------------|--------------------|
| Global Company Accounts Formats Ulter Crosted Company Accounts Formate |                    |
| a dobal company Accounts Formats                                       | 1                  |
| Description                                                            | Code 🔺             |
| Industrials Income Statement - Detailed                                | 001F               |
| Industrial Balance Sheet, Assets - Detailed                            | 002F               |
| Industrial Balance Sheet, Liabilities - Detailed                       | 003F               |
| Bank Income Statement - Detailed                                       | 004F               |
| Bank Balance Sheet, Assets - Detailed                                  | 005F               |
| Bank Balance Sheet, Liabilities - Detailed                             | 006F               |
| Insurance Income Statement - Detailed                                  | 007F               |
| Insurance Balance Sheet, Assets - Detailed                             | 008F               |
| Insurance Balance Sheet, Liabilities - Detailed                        | 009F               |
| Other Financial Income Statement - Detailed                            | 010F               |
| Other Financial Balance Sheet, Assets - Detailed                       | 011F               |
| Other Financial Balance Sheet, Liabilities - Detailed                  | 012F               |
| Combined Funds/Cashflow Statement Format - Detailed                    | 013F               |
| Industrials Profit & Loss - Key Items                                  | 299F               |
| Banks Profit & Loss - Key Items                                        | 274F               |
| Insurance Profit & Loss - Key Items                                    | 293F               |
| Other Financials Profit & Loss - Keulterns                             | 2895               |
|                                                                        |                    |
|                                                                        |                    |
|                                                                        |                    |
|                                                                        |                    |
| OK Ca                                                                  | ancel <u>H</u> elp |
|                                                                        |                    |
|                                                                        |                    |

### c) Static data Requests

Static Data Requests may be used for single entities (e.g. an equity or an interest rate) or for lists of entities. You can use either a list generated by Datastream, or create your own list. All the data is displayed for a single date.

If you are looking for a single entity, use the Series selection icon as before.

If you are looking to use a list, follow this procedure

*click* on the Series Selection button

| choose | Constituent lists                  |
|--------|------------------------------------|
| use    | All fields to narrow down search   |
| use    | Buttons to add in new search terms |

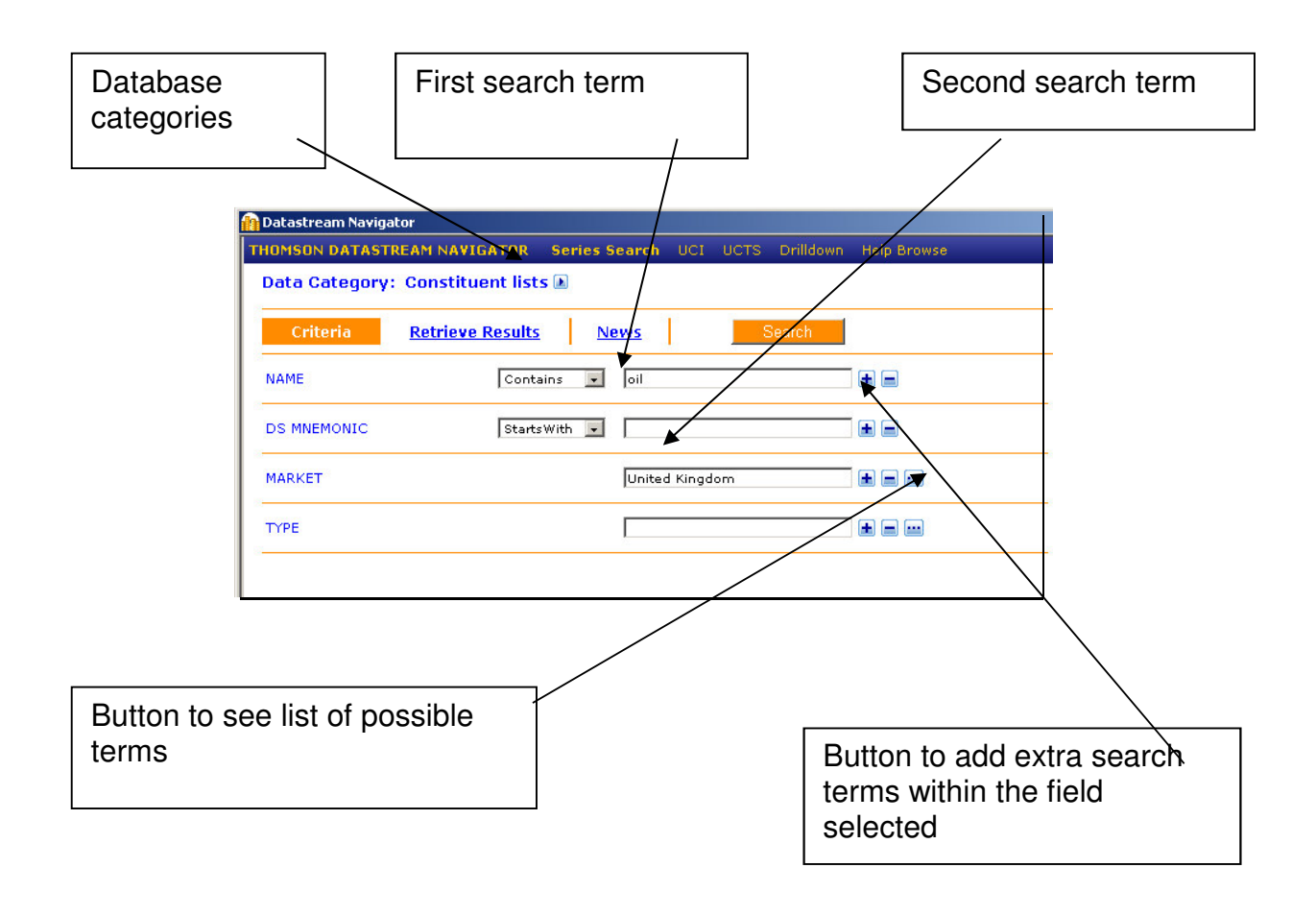

Any questions? email library@london.edu